**1**. 経審博士 14(+Form)のデータを経審博士 15(+Form)への移動方法

### ■ 内容

経審博士 14 シリーズ(11~13 まで全て同じです)のデータを経審博士 15 シリーズへ移動するめの 方法を解説します。(※ コピーされるPCのデータは全て上書きをされますのでご注意ください。)

## 1-1 データのコピー取得方法

経審博士 14 シリーズのデータを P C の分かりやすいフォルダ(デスクトップ上でも OK です) ヘコ ピーします。

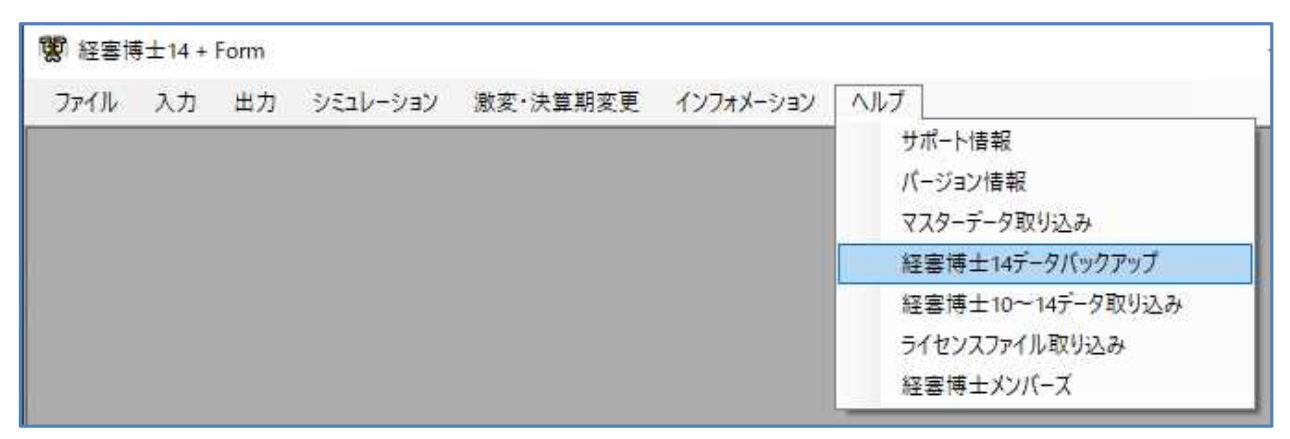

#### 【1】 メニューより [ヘルプ] - [経審博士 13 データバックアップ] を指定します。

## 【2】 フォルダの指定

| 隆理▼ 新しいフォルダー                |                                                        | 8≡ ◄ (           |
|-----------------------------|--------------------------------------------------------|------------------|
| 📃 最近表示した場所<br>Ъ Google ドライブ | <ul> <li>ドキュメント ライブラリ</li> <li>対象フォルダー: 2か所</li> </ul> | 並べ替え: フォルダー ▼    |
| <b>ラ</b> イブラリ               | 名前                                                     | 更新日時             |
| ■ ドキュメント                    | <b>0</b>                                               | 2015/02/04 10:14 |
| <br>マイドキュメント                | <b>4</b> 1                                             | 2015/01/19 19:59 |
| 0                           | 21<br>22                                               | 2014/11/18 12:39 |
| 1                           | <b>5</b>                                               | 2015/02/04 20:17 |
| 2                           |                                                        | 2014/05/15 15:02 |
|                             | · · ·                                                  |                  |
| ファイル名(N): ShinsaForm        | Userdata                                               |                  |
| マイルの種類(T)・ odf ファイル         | (* sdf)                                                |                  |

上記の表示よりデータをバックアップするフォルダまたはドライブを指定し<保存ボタン>を クリックします。

【3】 データバックアップ完了

指定したフォルダに¥shinsa14data のフォルダができます。この中の SinsaFormUserdata.sdf ファイルが経審博士 14 のデータです。

# 1-2 経審博士14(+Form)のデータを取り込みする方法

- 【1】コピーされるPCの経審博士15(+Form)を起動して[メニュー]-[ヘルプ]-[経審博士 10~14 データ取り込み]を指定します。
- 【2】「経審博士 10~14 からの一括 取り込み」の画面になりますの で、<ファイル指定>ボタンをク リックします。

| 🦉 経審博士10~15からの一括取り込み                                                                                                    | Х |
|----------------------------------------------------------------------------------------------------|---|
| 経審博士10~15データファイル指定<br>経審博士10~15のデータファイルを指定してください。<br>データファイルは経審博士10~15のインストールされた<br>ディレクトリの¥data¥ShinsaFormUserdata.sdfです。 |   |
| また、この処理は環境によって長時間かかることがあります。                                                                                               |   |
| ファイル指定                                                                                                    | ] |
| キャンセル                                                                                                    |   |

【3】「1-1データのコピー取 得方法」で、「経審博士 14 デ ータバックアップ」で取得し た経審博士 14 のデータである SinsaFormUserdata.sdf を指 定します。

|                                      |                            |                          |                        |                  | - AL          | -   |  |
|--------------------------------------|----------------------------|--------------------------|------------------------|------------------|---------------|-----|--|
| 整理 ▼ 新しいフォルター                        | -                          |                          |                        |                  | 888           | • 🛄 |  |
| 🖈 ዕイック アクセス                          | 名前<br>🏫 ShinsaFormUserdata | 更新日時<br>2019/05/14 16:55 | 種類<br>SQL Server Compa | サイズ<br>12,488 KB |               |     |  |
| ▲ OneDrive<br>■ PC<br>3D オブジェクト      |                            |                          |                        |                  |               |     |  |
| ダウンロード デスクトップ                        |                            |                          |                        |                  |               |     |  |
| F#1XVF     E0fe     V=+              |                            |                          |                        |                  |               |     |  |
| ■ C/A<br>↓ ミュージック<br>■ ローカル ディフク (C) |                            |                          |                        |                  |               |     |  |
| <ul> <li>マーク</li> </ul>              |                            |                          |                        |                  |               |     |  |
| 714                                  | しる(N): ShinsaFormUserdata  |                          |                        | ~ s              | ifファイル(*.sdf) |     |  |

【4】取り込み確認の画面がでますので取り込むときは、<OK>ボタンをクリックします。

| 経審博士10~15からの一括取り込み  | × | 経審博士10~15からの一括取り込み    | × | 経審博士10~15からの一括取り込み | × |
|---------------------|---|-----------------------|---|--------------------|---|
| 取り込みを開始します。ようしいですか? |   | 経審博士10~15のデータを反映しました。 |   | 一旦、経審博士15を終了します。   |   |
| OK キャンセル            |   | ОК                    |   | ОК                 |   |

【5】「経審博士 10~15 のデータを反映しました。」のメッセージで<OK>をクリック。一旦、 経審博士 14 を自動的に終了しますので、再度、プログラムを立上げてデータが移行されたか 確認をしてください。

以上